# System Preferences: Schedule

Last Modified on 11/21/2022 8:50 am EST

Office Practicum

Version 20.18

#### Path: Admin tab > Global Preferences button > Schedule tab

User Permission: The System Preferences window is only available to users with permission: AA\_SystemAdmin\_mi.

## About

The Schedule tab of the System Preferences window contains settings related to appointments and visit stages.

| tem  | Preferences: A                              | ffects all use                            | rs on the                  | network.                        |                          |                              |             |               |    |
|------|---------------------------------------------|-------------------------------------------|----------------------------|---------------------------------|--------------------------|------------------------------|-------------|---------------|----|
| asic | Colors & For                                | t Schedule                                | Special                    | Clinic Info.                    | Billing                  | Maintenan                    | ce Security | y <u>E</u> xi | it |
|      | Elements to                                 | include in ap                             | pointmen                   | t text:                         |                          |                              |             |               |    |
|      | Patient                                     | last name and                             | l first nam                | ie only                         |                          |                              |             |               |    |
|      | Patient                                     | last and first                            | name, plu                  | us any of the                   | followin                 | g:                           |             |               |    |
|      | M He                                        | ome phone nu                              | imber                      |                                 |                          |                              |             |               |    |
|      | 🗹 🖂                                         | te of birth                               |                            |                                 |                          |                              |             |               |    |
|      | 🗹 Allow u                                   | se of time sta                            | mp on sch                  | neduled appo                    | ointment                 | 5                            |             |               |    |
|      | 🗌 Do not                                    | use multiple o                            | alendars                   | (tabs) on [F7                   | Schedule                 | ] form.                      |             |               |    |
|      | Organiz                                     | e "Appointme                              | nt Type" (                 | drop down b                     | y departr                | nent                         |             |               |    |
|      | Automa                                      | tically reset vi                          | sit stage v                | when encour                     | nter note:               | s are opened                 |             |               |    |
|      | Consoli                                     | date appointi                             | nent remi                  | nders for sib                   | lings on                 | the same day                 |             |               |    |
|      | Disable                                     | Curbside in A                             | dd/Edit A                  | ppt. screen                     |                          |                              |             |               |    |
|      | Disable                                     | No Show app                               | ointment                   | status from                     | auto crea                | iting a miscel               | laneous no  | te            |    |
|      | Automatical<br>starting with<br>auto-checki | ly set visit stag<br>nin this many<br>n): | je to "Wa<br>minutes c     | iting Room" (<br>of the current | on new a<br>time (0 =    | ppointments<br>disable       |             | 0             |    |
|      | Set the inter<br>Note: Shorte               | val (in second<br>er intervals ma         | s) for refr<br>y result ir | eshing the so<br>n decreased o  | chedule t<br>overall sys | racking scree<br>tem perform | en<br>ance. |               |    |
|      |                                             |                                           |                            |                                 |                          |                              |             |               |    |
|      | 5 10                                        | 15 20                                     | 25                         | 30 35                           | 40                       | 45 50                        | 55          | 60            |    |
|      |                                             |                                           |                            |                                 |                          |                              |             |               |    |

- Elements to include in appointment text: Allows users to choose how want their appointment text to be displayed on the calendar. Either choose Patient's last name and first name only, or include the elements from the patient register, Date of Birth and Home Phone Number.
- Allow use of time stamp on scheduled appointments This option puts a time stamp on scheduled appointments.
- Do not use multiple calendars (tabs) on [F7 Schedule] form Disables multiple tabs on the calendar schedule for the entire practice.
- Organize "Appointment Type" drop-down by department Lists the Appointment Type drop-down by department.
- Automatically reset visit stage when encounter notes are opened If this checkbox is selected, the schedule will reset visit stage when encounter notes are opened.
- Consolidate appointment reminders for siblings on the same day If selected, siblings who are scheduled for appointments on the same day will receive consolidated PMX appointment reminders.
- Disable Curbside in Add/Edit Appt screen: If selected, the curbside option in the Add/Edit Appointment window is disabled for any future appointments.
- Disable No Show appointment status from auto creating a miscellaneous note If selected, the automatic creation of a miscellaneous note when a patient is marked as No Show is disabled.
- · Automatically set visit stage to "Waiting Room" on new appointments starting within this many minutes of the current

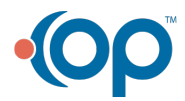

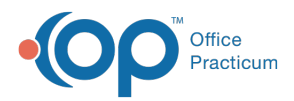

time (0=disable auto-check-in) system defaults to 0.

• Set the interval (in seconds) for new events (e.g. refresh the schedule tracking screen). Note: Shorter intervals may result in decreased overall system performance. Suggested interval preference is 5-20.

```
Version 20.17
```

#### Path: Admin tab > Global Preferences button > Schedule tab

User Permission: The System Preferences window is only available to users with permission: AA\_SystemAdmin\_mi.

### About

The Schedule tab of the System Preferences window contains settings related to appointments and visit stages.

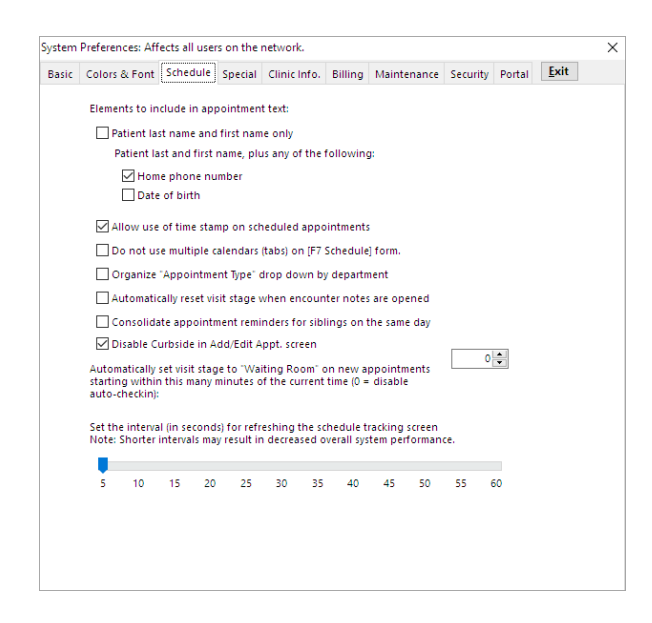

- Elements to include in appointment text: Allows users to choose how want their appointment text to be displayed on the calendar. Either choose Patient's last name and first name only, or include the elements from the patient register, Date of Birth and Home Phone Number.
- · Allow use of time stamp on scheduled appointments This option puts a time stamp on scheduled appointments.
- Do not use multiple calendars (tabs) on [F7 Schedule] form Disables multiple tabs on the calendar schedule for the entire practice.
- Organize "Appointment Type" drop-down by department Lists the Appointment Type drop-down by department.
- Automatically reset visit stage when encounter notes are opened If this checkbox is selected, the schedule will reset visit stage when encounter notes are opened.
- Consolidate appointment reminders for siblings on the same day If selected, siblings who are scheduled for
  appointments on the same day will receive consolidated PMX appointment reminders.
- Disable Curbside in Add/Edit Appt screen: If selected, the curbside option in the Add/Edit Appointment window is disabled for any future appointments.
- Automatically set visit stage to "Waiting Room" on new appointments starting within this many minutes of the current time (0=disable auto-check-in) system defaults to 0.
- Set the interval (in seconds) for new events (e.g. refresh the schedule tracking screen). Note: Shorter intervals may result in decreased overall system performance. Suggested interval preference is 5-20.

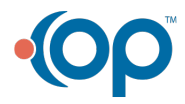